# 4. mājas darbs kursā Operētājsistēmas II

7. Tīkla plūsmu informācijas apkopošana un atskaites (munin, ntop), jādemonstrē lielākās atskaites.

# MUNIN

*Munin* pēta tīkla datorus un atceras, ko tie darījuši. Visu iegūto informāciju tā attēlo grafiski, izmantojot web saskarsni. Uzsvars tiek likts uz "plug and play" iespējām. Pēc instalācijas daudzi no novērošanas spraudņiem, darbosies bez piepūles. Lietojot *munin*, jūs variet viegli novērot datoru, tīkla, atmiņas apgabalu tīklu, un, iespējams, arī programmu darbību. Tas ļauj viegli noteikt "kas šodien jauns", kad rodas darbības traucējumi, kā arī vienkārši konstatēt, cik gudri Jūs rīkojieties ar ierobežotajiem resursiem.

*Munin* lieto RRD rīku un uzrakstīts *Perl. Munin* izmanto servera/klienta arhitektūru, kur serveris reguāri pieslēdzas visiem klientiem un ievāc informāciju. Tad tas saglabā datus RRD failos, un pēc vajadzības atjauno grafikus. Viena no labākajām tā īpašībām ir jaunu spraudņu (grafu) izveidošanas vienkāršība.

*munin (munin* serveris)- programmas daļa, kas zīmē novērojumu grafikus *munin-node (munin* klients)- munin klienta programma

### Munin instalēšana

1. Synaptic Manager-ī jāatrod munin. Visvienkāršāk to izdarīt izmantojot Search pogu:

Klikšķinot uz Search, atveras Find logs, kurā jāieraksta munin:

|          |                     |                | Syna | ptic Package Ma   | nager                  |
|----------|---------------------|----------------|------|-------------------|------------------------|
| ngs      | Help                |                |      |                   |                        |
| ides     | Apply Properties    | Gearch         |      |                   |                        |
| s        | Package             | Installed Vers | sion | Latest Version    | Description            |
|          | 3dchess             |                |      | 0.8.1-11          | 3D chess for X11       |
|          | 3ddesktop           |                |      | 0.2.8-1ubuntu3    | "Three-dimensional" de |
|          | 44bsd-rdist         |                |      | 20001111-6        | 4.4BSD rdist.          |
|          | 6tunnel             |                |      | 0.10rel-1         | TCP proxy for non-IPv6 |
|          | 855resolution       |                |      | 0.4-lubuntul      | resolution modify tool |
|          | 9menu               |                |      | 1.7-2.1           | Creates X menus from   |
|          | 9wm                 | [              | 2.   | Find              | Plan 9                 |
|          | a2ps                |                |      |                   | ything f               |
|          | a2ps-perl-ja        |                | Sear | ch: munin         | Yiguel 9               |
|          | aa3d                |                | Look | in: Description a | nd Name 💠 gram g       |
| <b>0</b> | aalib 1             |                |      |                   | • transi               |
|          | аар                 |                |      | 🗶 <u>A</u> tsaukt | Search ert syst        |
|          | aap-doc             |                |      |                   | ert syst               |
|          | aatv                |                |      | 0.3-lubuntul      | A program to watch TV  |
| No pa    | ickage is selected. |                |      |                   |                        |

Klikšķina uz Search, tiek atrastas vajadzīgās pakotnes.

Atzīmē instalācijai munin un munin-node:

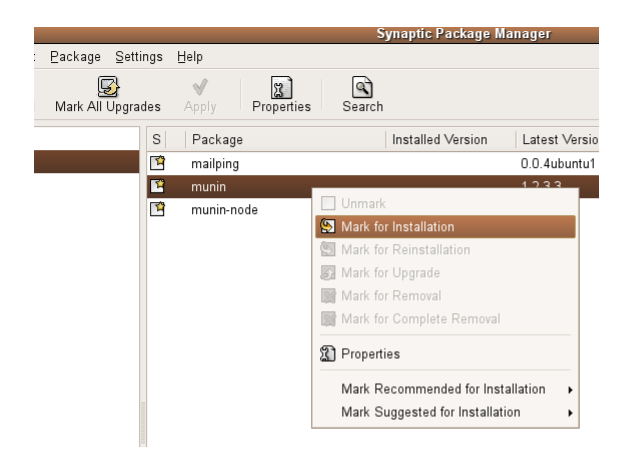

4. *Apply -> Pielietot* Programma *munin* ir uzinstalēta.

Tagad mapē /etc/munin atrodas šādi faili:

munin.conf munin-node.conf plugin-conf.d plugins templates

Mapē /var/www/munin ir šādi faili:

definitions.html index.html localdomain logo.png style.css

#### munin konfigurācija

Lai pievienotu jaunus klientus, jākonfigurē munin.conf failu:

1) Terminālī jāraksta

```
user@ubuntu:~$ sudo gedit /etc/munin/munin.conf
```

Atvērsies fails. Zem šīm rindiņām:

```
# a simple host tree
[localhost.localdomain]
    address 127.0.0.1
    use_node_name yes
```

ieraksta:

[<jaunā klienta identifikators>] address <klienta IP adrese> use\_node\_name yes

#### munin-node konfigurācija

Lai, lietojot *munin*, novērotu klientu datorus, uz tiem jābūt uzinstalētam *munin-node*. Jākonfigurē *munin-node.conf* failu. Lai to izdarītu,

1) Terminālī raksta:

```
user@ubuntu:~$ sudo gedit /etc/munin/munin-node.conf
Atvērsies fails.
2) Atrod rindu:
allow ^127\.0\.0\.1$
Un zem tās ieraksta, servera IP adresi, tādā pašā formātā. Piemēram:
allow ^88\.110\.1\.154
Saglabā izmaiņas.
```

#### munin atskaites

*munin* izveidotās atskaites grafiskā veidā var apskatīties atverot /*var/www/html* Vai inteneta pārlūkprogrammā, ierakstot *http://<IP adrese>/munin*. Tādā gadījumā abiem datoriem jābūt savā starpā savienotiem lokāli vai caur internetu. Lai apskatītos sava datora *munin* izveidotās atskaites: *http://localhost/munin*, jeb *http://127.0.0.1/munin*.

Piemēram, ja munin ir piesaistīti 2 munin-node, tad lapā būs redzama līdzīga situācija:

| Overview<br>Ukulu<br>MUNIN                                                                                                    |  |
|----------------------------------------------------------------------------------------------------|--|
| • <u>1.2.19</u>                                                                                                    |  |
| <u>10.1.2.22</u> :: [ Disk Network Postfix Processes Sensors System ] <u>localdomain</u> <u>iocaldomain</u> :: [ Disk Network Postfix Processes Sensors System ] |  |

kur 10.1.2.19, 10.1.2.22. un localhost.localdomain ir munin piesaistītās munin-nodes.

# Nākamās sadaļas

[ <u>Disk Network Postfix Processes</u> <u>Sensors</u> <u>System</u> ]

ir iespējas izvēlēties atsevišķi apskatīties atskaites par kādu noteiktu tēmu, piemēram, disku un tīklu.

Lai aplūkotu visas pieejamās atskaites, var izvēlēties novērojamo datoru identifikatorus:

tad atvērsies sadaļa ar pieejamajām atskaitēm, kas sagrupētas pēc tēmas:

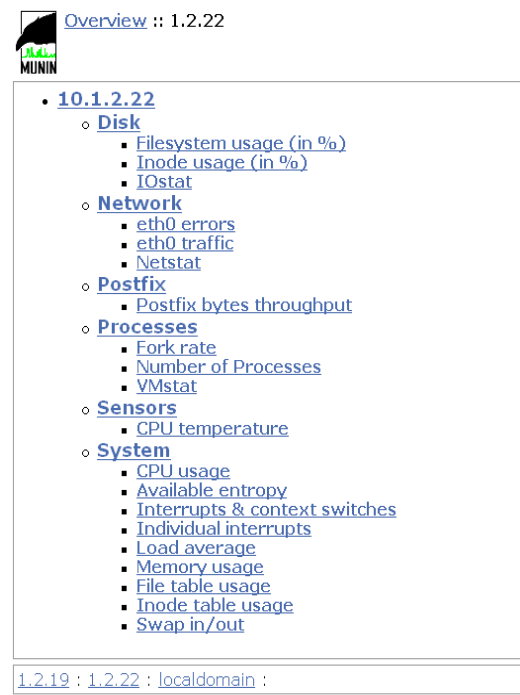

This page was generated by Munin version 1.2.3 at 2006-06-07 T 12:10:20

Izvēloties kādu no šīm atskaitēm, munin sniegs par izvēlēto tēmu 4 atskaites: dienā, nedēļā, mēnesī

un gadā.

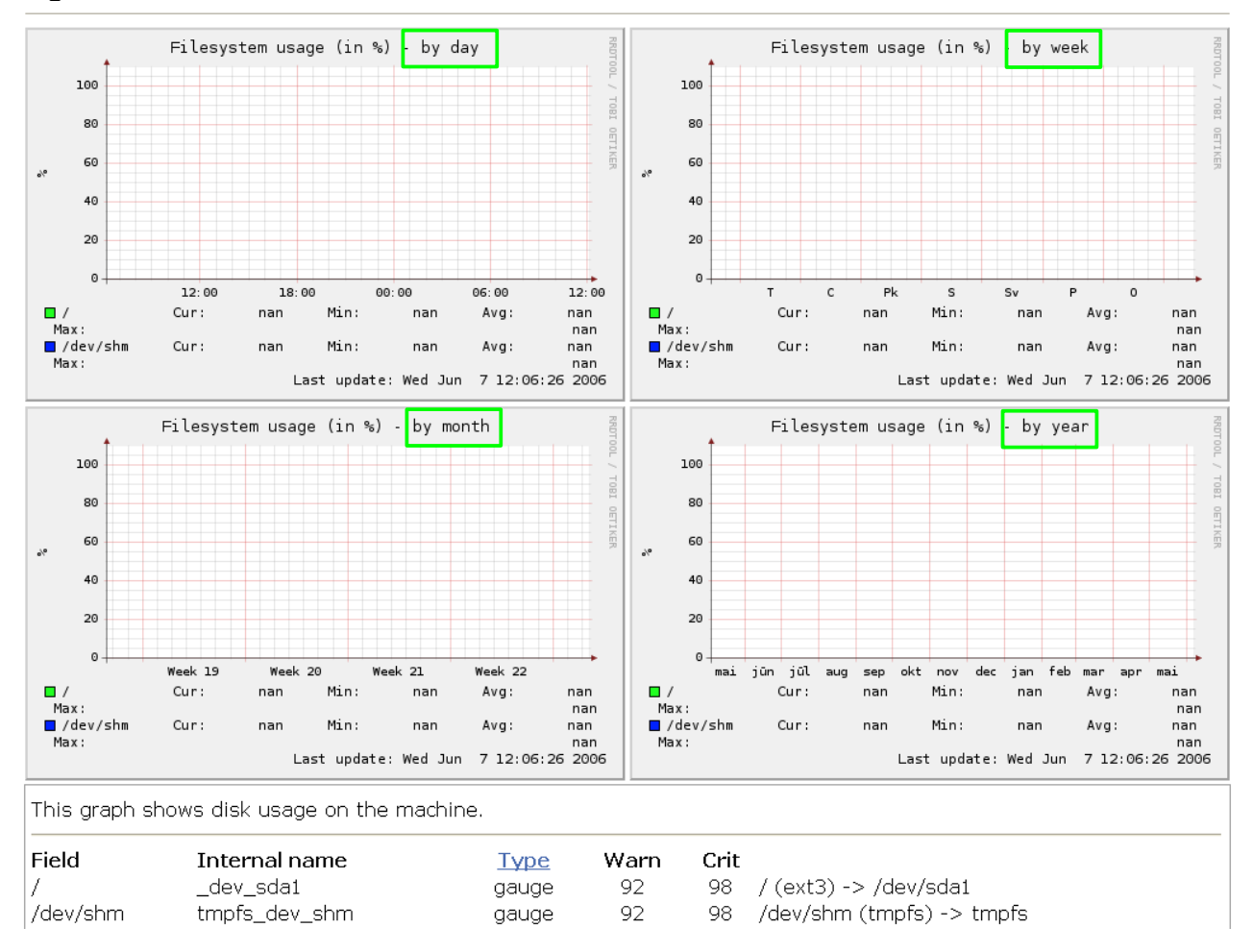

Lai aplūkotu kopsavilkumu par visām atskaitēm, jāizvēlas datora adresi, mūsu gadījumā tā attiecīgi ir datrora IP adrese.

 <u>1.2.22</u>

 <u>10.1.2.22</u>

Disk Filesystem usage (in %) Filesystem usage (in %) - by day Filesystem usage (in %) - by week 100 100 80 80 60 60 40 40 20 20 ø 0 12:00 18:00 00:00 06:00 12:00 с Pk s Sv 0 Т P Cur: Cur: Min: Avg: Min: Avg: nan nan nan nan nan nan Max: /dev/shm Max nan nan /dev/shm nan Cur: nan Cur: Min: nan Avg nan Min: nar Avg: nan Max: nan Max: nan 7 12:06:26 2006 7 12:06:26 2006 Last update: Wed Jun Last update: Wed Jun

Tad tiks uzrādītas visas dienas un nedēļas atskaites.

Lielākās munin atskaites

Filesystem usage (in %)

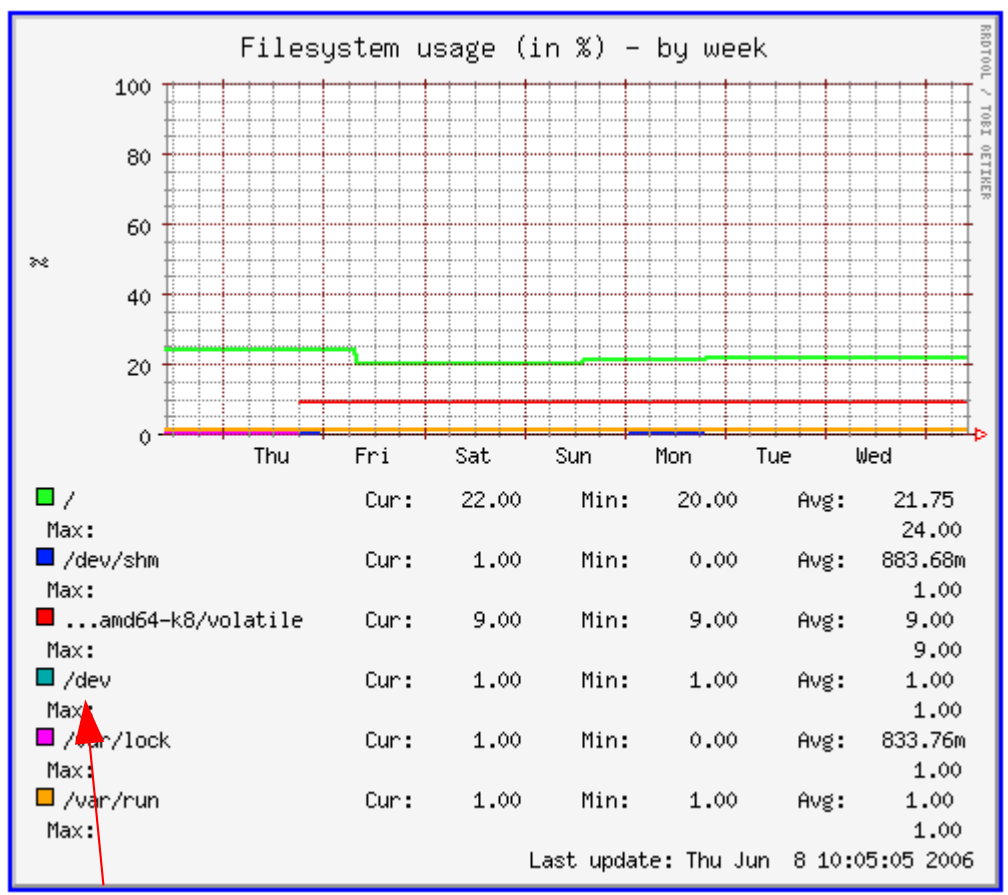

Šī atskaite sniedz procentuālu informāciju par failu sistēmas izmantojumu, to attēlojot grafiku veidā.

Ar dažādajām krāsām tiek attēlotas mapes, kuru izmēru novēro munin.

Tiek dota arī informācija par:

- 1. Pašreiz izmantoto atmiņu "Cur"
- 2. Minimālo izmantoto atmiņu "Min"
- 3. Vidēji izmantoto atmiņu "Avg"
- 4. Maksimāli izmantoto atmiņu "Max"

Uz X-ass atkarībā no izvēlētā grafika tiek rādīts pulksteņa laiks, nedēļas diena, mēnesis vai gads.

Šādu informāciju ir noderīgi iegūt, lai gadījumā, kad uz diska sāk pietrūkt vietas, lai uzzinātu, kas vietu ir aizņēmis. Var arī vienkārši aplūkot, cik daudz diska vietas tiek izmantots, kā arī sekot līdzi statistikai, kad diska vieta tiek patērēta visvairāk. Šāda informācija ir ļoti noderīga, ja tiek uzturēts kāds publisks failu serveris.

# Inode usage (in %)

Šī atskaite sniedz procentālu informāciju par *inode* (failu sistēmas tabulas, kurās glabājas informācija/norādes par datu blokiem vai citām tabulām, kas glabā norādes uz datu blokiem).

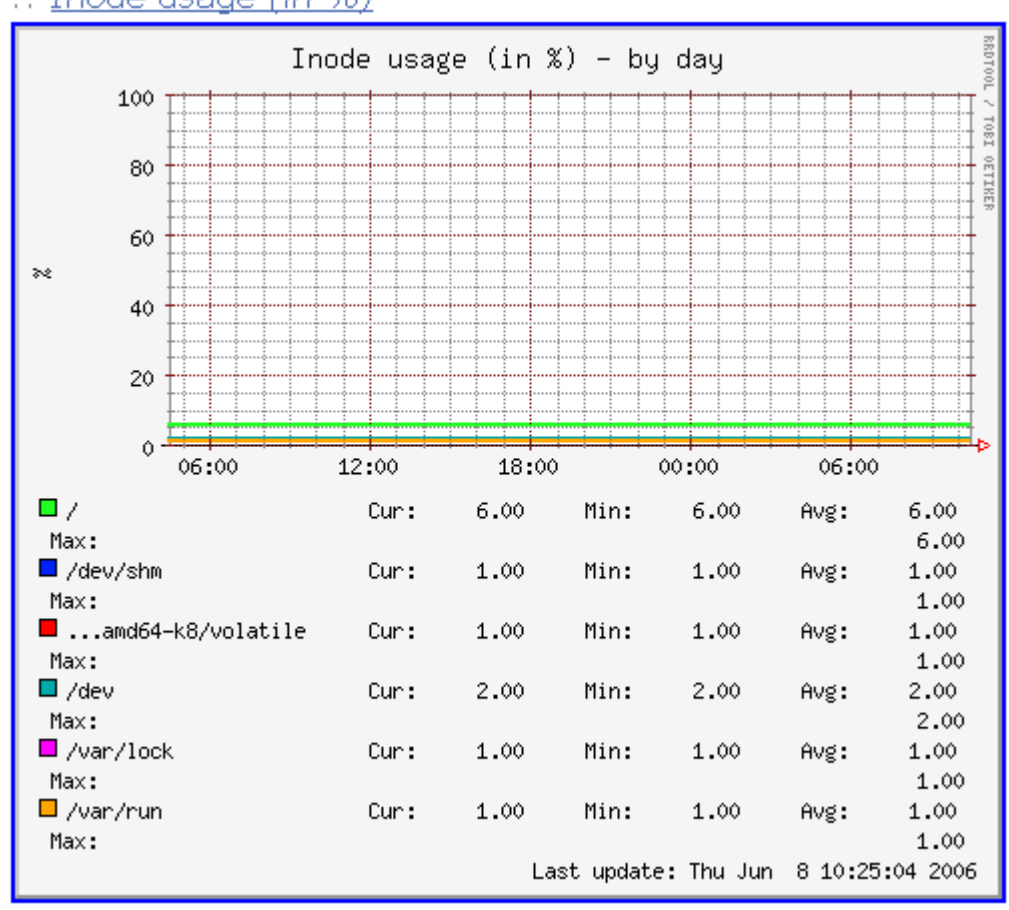

:: <u>Inode usage (in %)</u>

Līdzīgi kā *filesystem* atskaitē arī šeit tiek rādīta informācija par:

- 1. Pašreizējo inode lielumu "Cur"
- 2. Minimalo inode lielumu "Min"
- 3. Vidējo inode lielumu "Avg"
- 4. Maksimālo inode lielumu "Max"

Uz X-ass atkarībā no izvēlētā grafika tiek rādīts pulksteņa laiks, nedēļas diena, mēnesis vai gads.

Šāda informācija ir noderīga lai atrastu iespējamās problēmas failu sistēmā.

# IOstat

Šī atskaite sniedz informāciju par cietā/o disku noslodzi – tiek parādīta statistika par to, cik datu bloki tiek ierakstīti sekundes laikā.

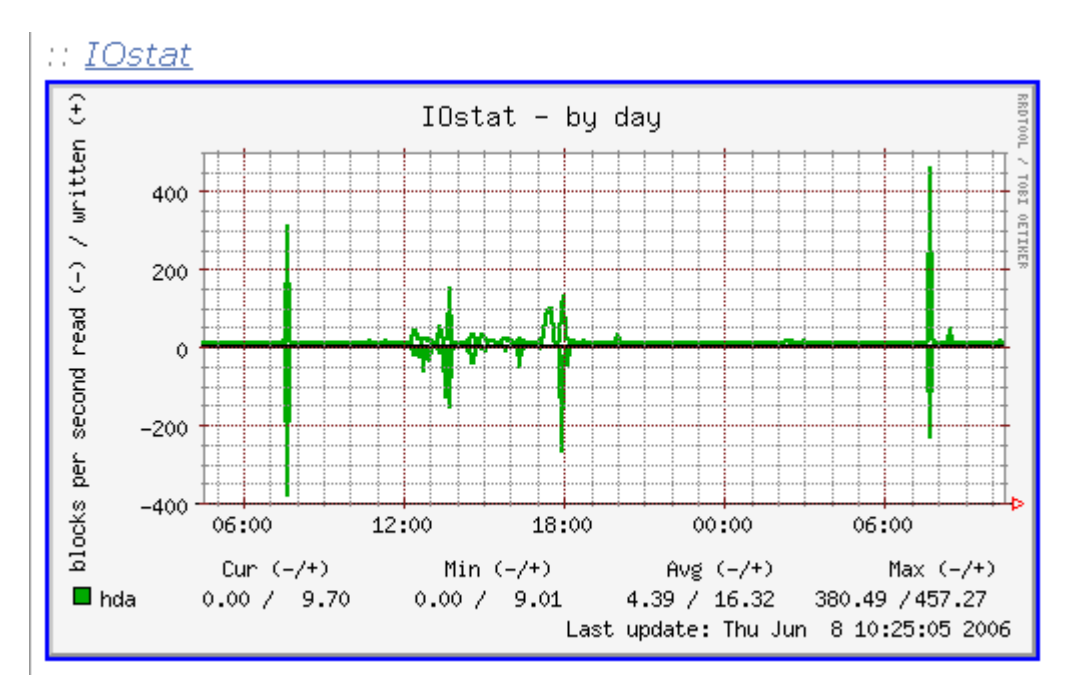

Grafiks, kas ir zem '0' vērtības attēlo lasīšanu, bet tas, kas ir virs '0' vērtības attēlo rakstīšanu.

Uz x ass atkarībā no izvēlētā grafika tiek rādīts pulksteņa laiks, nedēļas diena, mēnesis vai gads.

Tiek dota arī informācija par:

- 1. Pašreiz rakstīto bloku skaitu- "Cur (+)"
- 2. Pašreiz lasīto bloku skaitu- "Cur (-)"
- 3. Minimālo rakstīto bloku skaitu "Min (+)"
- 4. Minimālo lasīto bloku skaitu "Min (-)"
- 5. Vidēji rakstīto bloku skaitu "Avg (+)"
- 6. Vidēji lasīto bloku skaitu "Avg (-)"
- 7. Maksimāli rakstīto bloku skaitu "Max (+)"
- 8. Maksimāli lasīto bloku skaitu "Max (-)"

Apakšā parādās fiziskās ierīces kādas ir piemontētas. Piemēram, augstāk redzamajā grafikā ir piemontēts tikai 1 IDE's disks. Ja datoram tiktu pieslēgta USB zibatmiņa, tad sarakstā parādītos jauns disks - "sda", kā arī jauna sadaļa - "Total" kur tiktu rādīts kopējais ierakstīto bloku skaits abās atmiņas ierīcēs.

# CPU usage

Šī atskaite sniedz informāciju par datora procesora noslodzi.

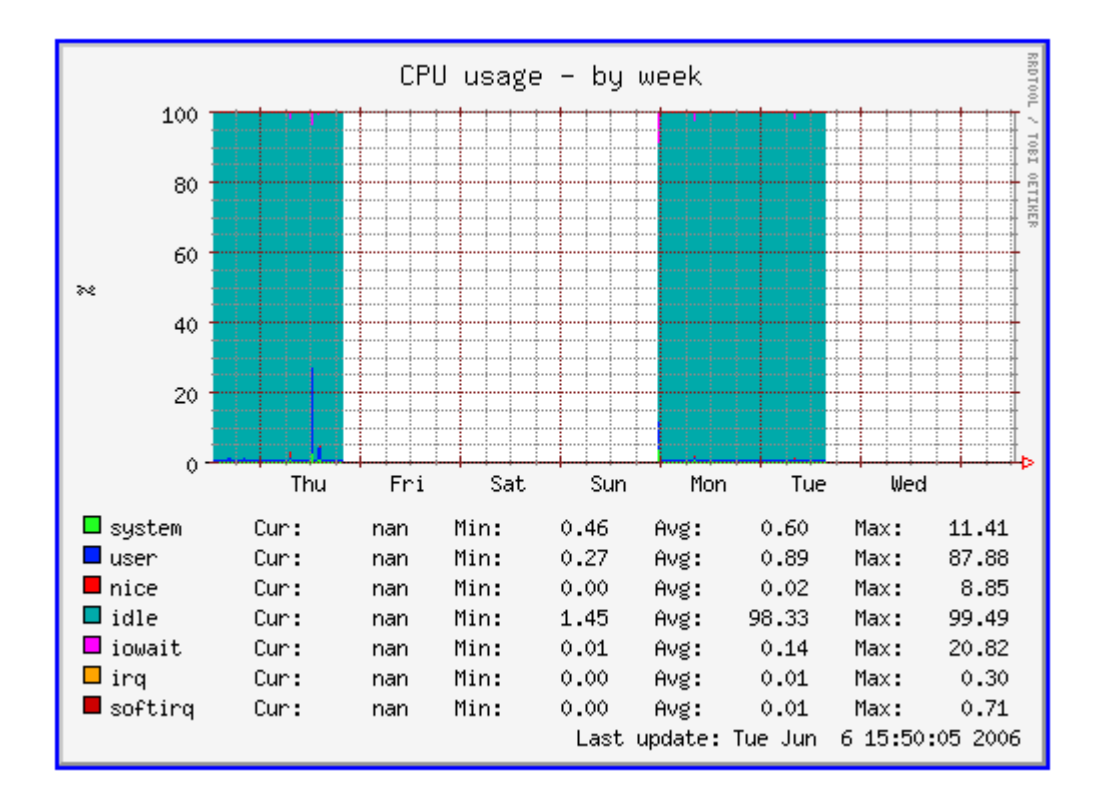

Tiek attēloti dažāda tipa procesi, kas noslogojuši procesoru.

Apskatītie procesi ir:

- 1. System sistēmas procesi
- 2. User lietotāja aplikācijas
- 3. Idle laiks kurā sistēma ir gatava darbam, bet neizpilda nekādus procesus, un tā kā procesors nevar vienkārši atslēgties, tad, kad nedara neko lietderīgu, tad, kā augstāk redzamams grafikā, šo laiku aizņem "dīklaiks".
- 4. Iowait ievada/izvada aktivitāte
- 5. Nice procesu skaits, kuru prioritātes ir atšķirīgas no normālās
- 6. IRQ pārtraukumu skaits
- 7. SoftIRQ programmatūriskie pārtraukumi

Šāds grafiks ir noderīgs, lai atklātu iespējamos iemeslus, kādēļ ir samazinājusies datora ātrdarbība, piemēram, vai vainīgi ir sistēmas procesi vai lietotāja procesi.

### Memory usage

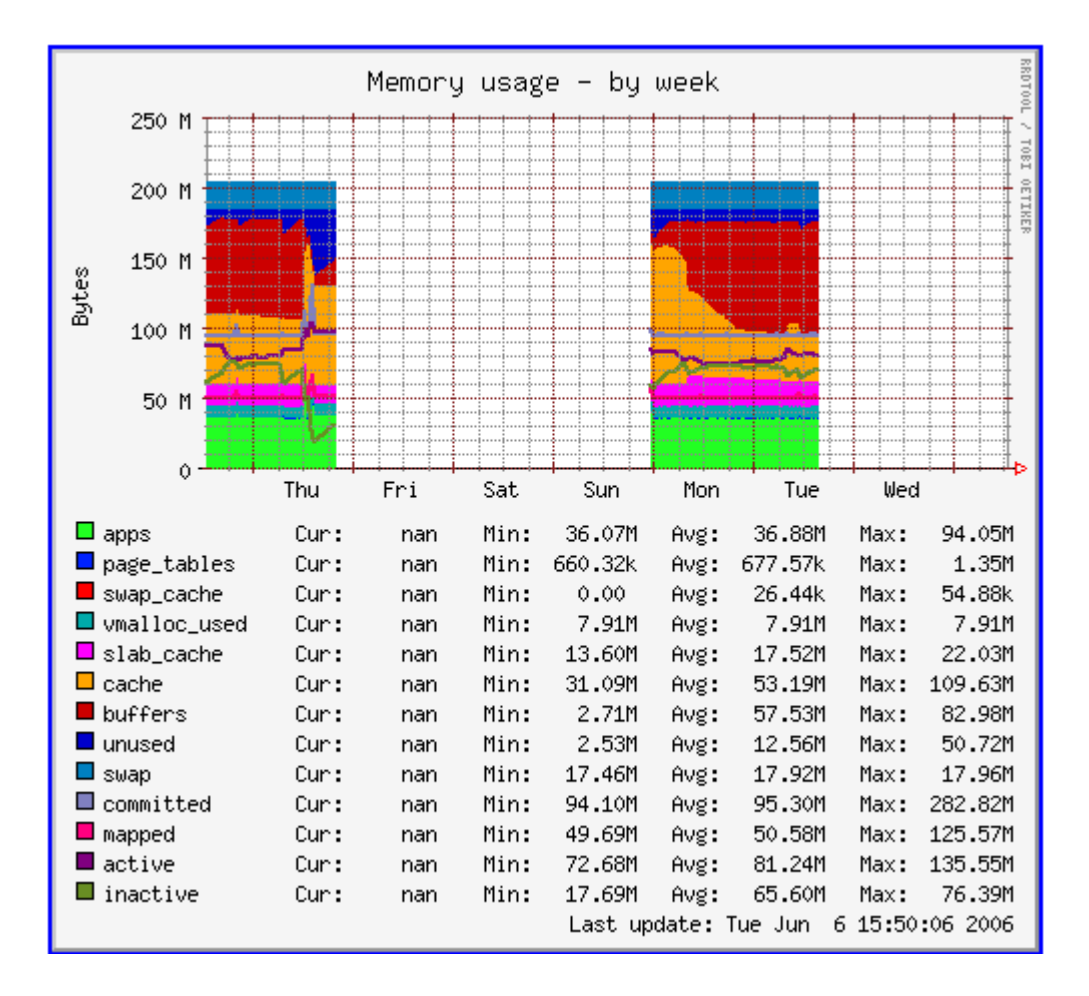

Šī atskaite sniedz informāciju par datora atmiņas izmantošanu.

Svarīgākās sadaļas ir:

- 1. apps atmiņa, kuru izmanto aplikācijas
- 2. swap uz diska rezervētā vieta, kas papildina operatīvo atmiņu
- 3. committed cik liela vieta ir rezervēta
- 4. unused cik liela vieta netiek izmantota
- 5. active cik liela vieta tiek izmantota

Uz vertikālās ass tiek attēlots atmiņas daudzums, bet uz horizontālās atkarībā no izvēlētā grafika tiek rādīts pulksteņa laiks, nedēļas diena, mēnesis vai gads.

Līdzīgi kā informāciju par CPU izmantošanu, arī šo var izmantot, lai atrastu iespējamās problēmas datora ātrdarbības samazināšanās gadījumā.

# NTOP

*ntop* ir web balstīta novērošanas un datu plūsmas mērītājprogramma. Tā ļauj lietotājiem sekot līdzi svarīgiem tīkla notikumiem, ieskaitot datu plūsmas raksturlielumus, tīkla izmantošanu, tīkla protokolu lietojumu, un pārslodzes novērošanu. *ntop* paplašināmība ar dinamiski ielādējamām programmu komponentēm (spraudņiem) tīklu administratoriem dod iespēju padarīt to sev noderīgāku. Pie tam, drošības sistēmu defektu atrašanas iespējas ļauj *ntop* uziet potenciāli bīstamus datu pārraides apstākļus, tas ļauj dinamiski un autonomi piemērot tīkla konfigurāciju, lai risinātu novērotās problēmas.

ntop veic šādus uzdevumus:

• vienkārša datu plūsmas analīze;

• tīkla plūsmas sepecifikācija un mērīšana;

ntop ir iebūvēts HTTP serveris, lai vizualizētu datu plūsmu.

### ntop instalēšana

Terminālī jāraksta sekojošas komandas: wget http://http.us.debian.org/debian/pool/main/n/ntop/ntop 3.0-5 i386.deb

sudo apt-get install libpcap0.7

sudo dpkg -i ntop\_3.0-5\_i386.deb

sudo chmod -R 777 /var/lib/ntop

sudo ntop

Jāievada vismaz 5 simbolus gara parole.

### ntop atskaites

Lai aplūkotu *ntop* atskaites, jātver kāda interneta pārlūkprogramma un adreses laukā jāieraksta: *http://localhost:3000*, jeb *http://127.0.0.1:3000*.

Ja *ntop* atskaites vēlas aplūkot no kāda cita datora, tad var rakstīt *http://*<datora IP adrese>:3000. Tādā gadījumā abiem datoriem jābūt savā starpā savienotiem lokāli vai caur internetu.

Piemēram, ja atveram http://localhost:3000 tiek atvērta ntop sākumlapa: Lielākās ntop atskaites

| Welcome to ntop!                                                                                                    |  |
|----------------------------------------------------------------------------------------------------|--|
| top shows the current network usage. It displays a list of hosts that are currently using the network and reports information concerning the IP (Internet Protocol) and Fibre Channel FC) traffic generated by each host. The traffic is sorted according to host and protocol. Protocols (user configurable) include:                                                  |  |
|                                                                                                    |  |
| • (R)ARP                                                                                                    |  |
| IPX                                                                                                    |  |
| DLC                                                                                                    |  |
| Decnet                                                                                                    |  |
| ◆ AppleTalk                                                                                                    |  |
| Netbios                                                                                                    |  |
| • TCP/UDP                                                                                                    |  |
| ♦ FTP                                                                                                    |  |
|                                                                                                    |  |
|                                                                                                    |  |
|                                                                                                    |  |
|                                                                                                    |  |
|                                                                                                    |  |
| <ul> <li>X11</li> </ul>                                                                                                    |  |
| Fibre Channel                                                                                                    |  |
| <ul> <li>Control Traffic - SW2,GS3,ELS</li> </ul>                                                                                                    |  |
| ◇ SCSI                                                                                                    |  |
| top's author strongly believes in open source software and encourages everyone to modify, improve and extend ntop in the interest of the whole Internet community according to the<br>enclosed licence (see COPYING).                                                                                                    |  |
| <ul> <li>top's author strongly believes in open source software and encourages everyone to modify, improve and extend ntop in the interest of the whole Internet community according to the anclosed licence (see COPYING).</li> <li>Problems, bugs, questions, desirable enhancements, source code contributions, etc., should be sent to the mailing list.</li> </ul> |  |

Šeit ir pieejams neliels apraksts par ntop programmu, kā arī par tās populārākajām iespējām.

Lapas augšpuse ir veidota, kā divu līmeņu izvēlne, kur augšējā izvēlnē ir galvenās sadaļas.

Welcome to ntop: About | Summary | IP Summary | All Protocols | Local IP | FC | SCSI | Admin | (C) 1998-2004 - L. Deri About: What's ntop? | Configuration | Credits | Man Page | 👩 | 🐲 Welcome to ntop!

Un klikšķinot uz tām attiecīgi apakšējā izvēlnē parādās apakšizvēlnes. Piemēram, izvēloties IP: Summary:

 Welcome to ntop:
 About | Summary | P Summary | All Protocols | Local IP | FC | SCSI | Admin | (C) 1998-2004 - L. Deri

 IP:
 Traffic | Multicast | Domain | Distribution | Local » Local | Local » Remote | Remote » Local | Remote » Remote

Kopsavilkumā varētu teikt, ka ntop piedāvā ļoti plašas iespējas tīkla analīzei un novērošanai, piedāvājot apskatīt gan vispārējas atskaites, gan ļoti detalizētas.

### Lielākās ntop atskaites

### Summary : Traffic

Welcome to ntop: About | Summary | IP Summary Summary: Traffic | Hosts | Network Load | ASN

Sadaļā "Summary" -> "Traffic" var aplūkot plašu vispārējo informāciju par tīkla plūsmu.

### Global Traffic Statistics

| Global Traffic Statistics                       |      |        |          |       |      |        |            |                |
|-------------------------------------------------|------|--------|----------|-------|------|--------|------------|----------------|
| Notwork Interface(s)                            | Name | Device | Туре     | Speed | MTU  | Header | Address    | IPv6 Addresses |
| Network interface(s)                            | eth0 | eth0   | Ethernet |       | 1514 | 14     | BORDER AND | ::/0           |
| Local Domain Name                               |      |        |          |       |      |        |            | localdomain    |
| Sampling Since Thu Jun 8 20:08:27 2006 (2:07:58 |      |        |          |       |      |        |            |                |
| Active End Nodes 454                            |      |        |          |       |      |        |            |                |

Šī sadaļa parāda informāciju par:

- 1. Network Interfaces kādas tīkla ierīces ir pieslēgtas datoram
- 2. Name ierīcei piešķirtais vārds
- 3. Device ierīce
- 4. Type kāda tipa tīklu atbalsta šī ierīce. *ntop* atbalsta šādas tīkla arhitektūras:
- Ethernet (including 802.11Q)
- Token Ring
- PPP/PPPoE
- Raw IP
- FDDI
- Loopback
- FibreChannel

No augstāk redzamās atskaites var secināt, ka datoram ir pieslēgta 1 Ethernet tīkla karte

- 5. Speed ātrums
- 6. MTU lielākās pakas izmērs ko tīkla protokols spēj pārraidīt
- 7. Address datora IP adrese
- 8. IPv6 datora IP (sestās versijas) adrese

Tālāk lapā ir aplūkojama detalizētāka informācija par attiecīgajām tīkla ierīcēm. Šī informācija ir pieejama gan skaitliski, kas palīdz sīkāk izanalizēt tīkla plūsmu, gan grafiski, izmantojot garfikus un diagrammas, kas palīdz vieglāk uztvert vispārējo situāciju.

| Dropped (libpcap)       | 0.0%   | 0       |
|-------------------------|--------|---------|
| Dropped (ntop)          | 0.0%   | 0       |
| Total Received (ntop)   |        | 118,864 |
| Total Packets Processed |        | 118,864 |
| Unicast                 | 47.6%  | 56,616  |
| Broadcast               | 51.8%  | 61,572  |
| Multicast               | 0.6%   | 676     |
|                         | ∎ nu : | ticast  |

# Dažas interesantas atskaites:

*For device: 'eth0' (current reporting device)* 

Sadaļā "Packets" var aplūkot sūtīto un saņemto datu pakešu izmērus:

|         | Shortest     | 42 bytes    |  |
|---------|--------------|-------------|--|
|         | Average Size | 123 bytes   |  |
| Packets | Longest      | 1,514 bytes |  |
|         |              |             |  |

Tiek piedāvāts arī procentuāls uzskaitījums par to, cik lielas paketes ir tikušas nosūtītas/saņemtas.

Samērā interesants ir arī grafiks, kas rāda, cik daudz "lēcienu" - *hops* ir izdarījušas sūtītās paketes. Pēc tā apmēram var nojaust attālumu līdz galapunktam.

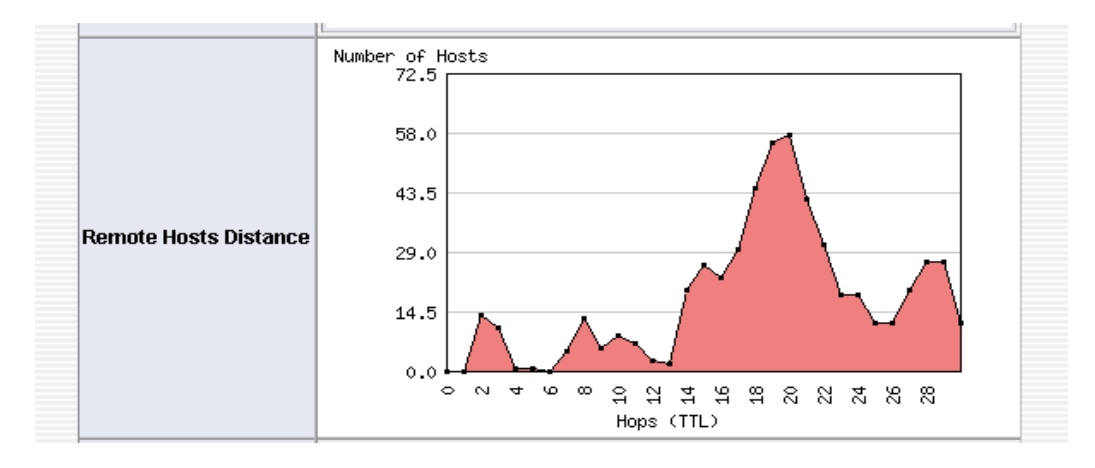

# Global Protocol Distribution

Šajā sadaļā ir pieejama informācija par to – kādi protokoli un cik daudz tie tiek izmantoti.

Piemēram, šajā grafikā ir redzams, ka pārsvarā ir izmantoti TCP un UDP protokoli, kas mūsdienās arī tiek izmantoti visplašāk

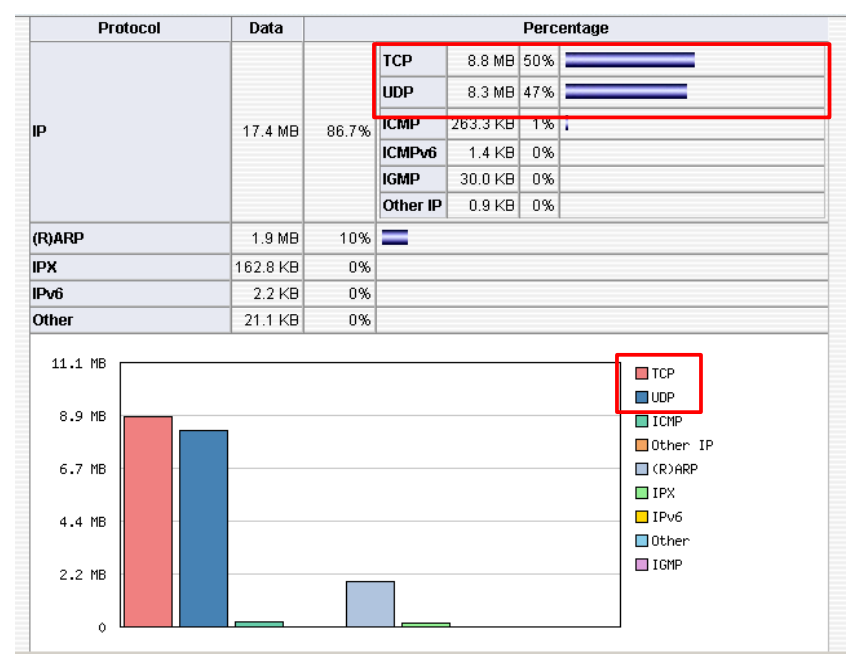

# Global TCP/UDP Protocol Distribution

Šajā sadaļā var aplūkot, kurši no TCP / UDP protokoliem ir izmantots. *ntop* rāda statistiku ne tikai par pazīstamajiem protokoliem kā FTP (21. ports), HTTP (80. ports), bet arī Kazaa (1214. ports) un eDonkey(4661. Ports), kurus izmanto populāri failu apmaiņas tīkli.

| TCP/UDP Protocol              | Data     |     | Percentage |
|-------------------------------|----------|-----|------------|
| FTP                           | 29.5 KB  | 0%  |            |
| нттр                          | 10.8 MB  | 43% |            |
| DNS                           | 1.5 MB   | 6%  | =          |
| NBios-IP                      | 4.5 MB   | 18% |            |
| Mail                          | 1.4 KB   | 0%  |            |
| DHCP-BOOTP                    | 107.2 KB | 0%  |            |
| NFS/AFS                       | 4.9 KB   | 0%  |            |
| X11                           | 0.3 KB   | 0%  |            |
| SSH                           | 0.1 KB   | 0%  |            |
| Gnutella                      | 0.2 KB   | 0%  |            |
| Kazaa                         | 1.6 KB   | 0%  |            |
| eDonkey                       | 154.1 KB | 0%  |            |
| messenger                     | 1.5 KB   | 0%  |            |
| Other TCP/UDP-based Protocols | 7.5 MB   | 30% |            |

No augstāk redzamās atskaites var sacināt. ka datora lietotājs visvairāk ir izmantojis HTTP protokolu – aplūkojis mājaslapas, kuras kopā ir aizņemušas 10 MB.

# IP Summary : Traffic

Interesanta sadaļa ir "IP Summary" -> "Traffic" Welcome to ntop: About | Summary | IP Summary | IP: Traffic | Multicast | Domain | Distribution | Loc

Šinī sadaļā parādās visa datu saņemtā un sūtītā datu plūsma.

| Network Tra                                                                              | offic [T | CP/IP]   | : All I | Hosts   | - Dat   | a Ser  | nt+R   | eceive   | d    |            |      |      |         |    |
|------------------------------------------------------------------------------------------|----------|----------|---------|---------|---------|--------|--------|----------|------|------------|------|------|---------|----|
| >sts: [All ] [Local Only ] [Remote Only ]     Data: [All ] [Sent Only ] [Received Only ] |          |          |         |         |         |        |        |          |      |            |      |      |         |    |
| Host                                                                                     | Domain   | Data     | Ŧ       | FTP     | HTTP    | DNS    | Telnet | NBios-IP | Mail | DHCP-BOOTP | SNMP | NNTP | NFS/AFS | X1 |
| ubuntu P 🕲                                                                               | =        | 19.0 MB  | 65.1 %  | 28.7 KB | 10.7 MB | 1.8 MB | 0      | 1.9 KB   | 923  | 0          | 0    | 0    | 4.7 KB  |    |
| 87.110.1.154 🖻                                                                           |          | 4.6 MB   | 15.7 %  | 28.7 KB | 1.1 KB  | 0      | 0      | 1.6 KB   | 0    | 0          | 0    | 0    | 4.7 KB  |    |
| ns1.lainnet.lv 🕐 🖻                                                                       | =        | 1.8 MB   | 6.1 %   | 0       | 0       | 1.8 MB | 0      | 0        | 0    | 0          | 0    | 0    | 0       |    |
| 80.233.186.114                                                                           |          | 168.7 KB | 0.6 %   | 278     | 140     | 0      | 0      | 41.4 KB  | 0    | 0          | 0    | 0    | 0       |    |
| xp-c [NetBIOS]                                                                           |          | 149.6 KB | 0.5 %   | 0       | 0       | 0      | 0      | 149.6 KB | 0    | 0          | 0    | 0    | 0       |    |
| pavel [NetBIOS]                                                                          |          | 135.0 KB | 0.5 %   | 0       | 0       | 0      | 0      | 134.8 KB | 0    | 0          | 0    | 0    | 0       |    |
| 80.233.197.114 🖻                                                                         |          | 131.4 KB | 0.4 %   | 0       | 0       | 0      | 0      | 131.0 KB | 0    | 0          | 0    | 0    | 0       |    |
| mel-33f94740975 [NetBIOS]                                                                |          | 109.4 KB | 0.4 %   | 0       | 0       | 0      | 0      | 109.4 KB | 0    | 0          | 0    | 0    | 0       |    |
| ghost [NetBIOS]                                                                          |          | 101.1 KB | 0.3 %   | 0       | 0       | 0      | 0      | 97.3 KB  | 124  | 0          | 0    | 0    | 0       |    |
| 85.115.102.127 🖻                                                                         |          | 100.8 KB | 0.3 %   | 0       | 0       | 0      | 0      | 0        | 0    | 0          | 0    | 0    | 0       |    |
| 81.198.148.9 🏲                                                                           |          | 100.3 KB | 0.3 %   | 0       | 0       | 0      | 0      | 0        | 0    | 0          | 0    | 0    | 0       |    |

Atskaitē ir detalizēti parādīts:

- 1. Host serveris, no kura/uz kuru tika raidīta informācija(dati)
- 2. Domain valsts, kur atrodas *host*s (tiek parādīta tad, ja *domain*s satur tādu informāciju) tiek attēlota ar krāsainiem valstu karodziņim
- 3. Data informācijas(datu) daudzums, kas tika saņemts/sūtīts uz attiecīgo hostu
- 4. dažādi TCP protokoli

Pārskatāmībai atskaiti var sagrupēt pēc jebkuras no kolonnām.

Piemēram, augšējā attēlā atskaite ir sagrupēta pēc pārsūtīto datu daudzuma. Šādas atskaites ir ļoti noderīgas uzturot publiskus web un failu serverus. Un gadījumā, ja šiem serveriem uzbrūk, piemēram, pārsūtot paketes ar SYN karodziņu (pieprasot atvērt jaunu TCP konekciju), tad izmantojot šo rīku var atklāt uzbrucēju.

Šī atskaite arī detalizēti parāda informāciju par izmantotajiem protokoliem, kurus izmanto failu apmaiņas tīkli, tādi kā Gnutella, Kazaa, WinMX, DC++ un eDonkey. Iegūt informāciju par šādu tīklu izmantošanu būtu noderīgi, piemēram, ja šo tīklu izmantošana kādā uzņēmumā ir aizliegta, tad apskatot šo statistiku būtu ļoti viegli atrast "grēkāzi".

| FTP | HTTP | DNS | Teinet | NBios-IP | Mail | DHCP-BOOTP | SNMP | NNTP | NFS/AFS | X11 | SSH | Gnutella | Kazaa | WinMX | DC++ | eDonkey | Aessenger |
|-----|------|-----|--------|----------|------|------------|------|------|---------|-----|-----|----------|-------|-------|------|---------|-----------|
|     |      |     |        |          |      |            |      |      |         |     |     |          |       |       |      |         |           |

*ntop* piedāvā ne tikai vispārīgus pārskatus, bet arī detalizētu informāciju. Sadaļā "IP summary" ->"Traffic" var izvēlēties kādu noteiktu *host*u, uz kura klikšķinot, parādās detalizēta informācija:

| Hosts: [ All ] [ Local Only ] [ Remote Only ] |                |  |  |  |  |  |  |
|-----------------------------------------------|----------------|--|--|--|--|--|--|
| Host                                          |                |  |  |  |  |  |  |
| ubuntu 🖻                                      |                |  |  |  |  |  |  |
| ns1.lainnet.lv 🔭                              |                |  |  |  |  |  |  |
| liab.cs.fmf.iu.iv                             | l              |  |  |  |  |  |  |
| komok [NetBIOS]                               |                |  |  |  |  |  |  |
| xp-c [NetBIOS]                                | xp-c [NetBIOS] |  |  |  |  |  |  |
| r tal contra                                  | (Diod)         |  |  |  |  |  |  |

Piemēram, papētot ns1.lainnet.lv hostu var iegūt šādu informāciju:

- Last MAC Address/Router pēdējā MAC adrese caur kuru ir gājušas pakas no/uz izvēlēto hostu.
- IP TTL caur cik serveriem/maršrutētājiem (routers) ir gājušas pakas
- Sent vs. Rcvd Data sūtīto un saņemto datu attiecība
- Further Host Information papildus informācija par hostu (informācija ko hosts par sevi dod)

|                           | Inf            | o about IIab.cs.fmf.lu.lv                         |                |
|---------------------------|----------------|---------------------------------------------------|----------------|
| IP Address                |                | 195.13.158.143 🚾 [                                | [unicast]      |
| First/Last Seen           |                | Fri Jun 9 09:22:00 2006 - Fri Jun 9 09:39:41 2006 | 5[17:41]       |
| Domain                    |                | CS                                                | .fmf.lu.lv     |
| Last MAC Address/Router 🐺 |                | 00:0E:0C:69                                       | 9:CE:3D        |
| Origin AS                 |                |                                                   | 1              |
| Host Location             |                | Remete (eutside specified/lecal                   | subnet)        |
| IP TTL (Time to Live)     |                | 56:56 [~8                                         | hop(s)]        |
| Total Data Sent           |                | 103.1 KB/765 Pkts/0 Retran. Pl                    | kts [0%]       |
| Broadcast Pkts Sent       |                |                                                   | 0 Pkts         |
| Data Sent Stats           | Local<br>100 % | F                                                 | Rem 0 %        |
| IP vs. Non-IP Sent        | IP 100 %       |                                                   | Non-IP<br>0 %  |
| Total Data Rcvd           |                | 216.1 KB/737 Pkts/0 Retran. Pl                    | kts [0%]       |
| Data Rcvd Stats           | Local<br>100 % |                                                   | Rem 0 %        |
| IP vs. Non-IP Rcvd        | IP 100 %       |                                                   | Non-IP<br>0 %  |
| Sent vs. Rcvd Pkts        | Sent<br>50.9 % |                                                   | Rcvd<br>49.1 % |
| Sent vs. Rcvd Data        | Sent<br>32.3 % |                                                   | Rcvd<br>67.7 % |
| Further Host Information  |                | ]                                                 | Whois ]        |

|      | Host Traffic Stats |                |                   |                |  |  |  |  |  |  |
|------|--------------------|----------------|-------------------|----------------|--|--|--|--|--|--|
| Time | Tot. Traffic Sent  | % Traffic Sent | Tot. Traffic Rcvd | % Traffic Rcvd |  |  |  |  |  |  |
| 9 AM | 103.1 KB           | 100.0 %        | 216.1 KB          | 100.0 %        |  |  |  |  |  |  |
| 8 AM | 0                  | 0.0 %          | 0                 | 0.0 %          |  |  |  |  |  |  |